## INSCRIPCIÓN DIRECTORIO DE COLEGIADOS

| Ficha del <b>Cole</b>               | giado          |                                                   |     |
|-------------------------------------|----------------|---------------------------------------------------|-----|
| <b>1</b><br>☐ Mostrar en directorio |                | <b>2</b> Mostrar dirección personal en el directo | rio |
| Campos a mostrar d                  | e la dirección |                                                   |     |
| Dirección                           | СР             | Población Provincia                               |     |
| Pais                                | Teléfono       | Email                                             |     |
| Auditorías y/o informes periciales  |                | Auditorías y/o informes periciales                |     |
| URL                                 |                | Ir a URL                                          |     |
| Información en el direc             | ctorio         |                                                   |     |
|                                     |                |                                                   |     |
|                                     |                |                                                   |     |

El primer paso es (1) es hacer clic en esta casilla de verificación para indicar que se desea estar en el Directorio.

**Por defecto el Directorio le posicionará en el mapa en la dirección "profesional"** que usted indicó al Colegio de Geólogos. Si desea que el Directorio le posicione en su dirección "personal" debe hacer clic en la casilla 2.

Si ha decidido aparecer en el Directorio posicionado en su dirección personal, **puede elegir qué datos personales aparecerán (Campos a mostrar de la dirección)**, lógicamente siempre aparecerá su dirección.

Elija dos especialidades.

## En el **campo URL puede poner su dirección a Linkedin, una web personal, web de empresa**, lo que desee. Si hace clic en la casilla de verificación 3, la persona que esté visualizando el mapa y quiere saber más de usted irá directamente a la URL que ha indicado.

El apartado (**información en el directorio**) está pensado para todos aquellos que no quieren que el mapa los lleve directamente a una URL dado y desean poner un breve curriculum.

Puede darse de alta, baja o modificar la información cuando desee.